# **UP-VPN HOWTO**

Updated: November 20, 2009

| 🛸 Network Connections                                                                                                    |                                                                                                    |          |
|----------------------------------------------------------------------------------------------------|----------------------------------------------------------------------------------------------------|----------|
| File Edit View Favorites Tools                                                                                                    | Advanced Help                                                                                                    | <b>N</b> |
| 🕝 Back - 🕥 - 🍺 🔎 Se                                                                                                    | earch 😥 Folders 🛄 -                                                                                                  |          |
| Address 🔕 Network Connections                                                                                                    |                                                                                                    | 💌 🛃 Go   |
| Network Tasks       Image: Constraint of the second second s | Connected<br>Local Network Interface<br>Connected<br>3Com EtherLink XL 10/100 PCI 1394 Connected<br>1394 Net Adapter |          |

1. Click "Create a new connection".

| New Connection Wizard |                                                                                                    |
|-----------------------|----------------------------------------------------------------------------------------------------|
|                       | Welcome to the New Connection<br>Wizard<br>This wizard helps you:<br>• Connect to the Internet.<br>• Connect to a private network, such as your workplace<br>network.<br>• Set up a home or small office network. |
|                       | To continue, click Next.<br>< Back Next > Cancel                                                                                                    |

2. Click "Next" to continue.

| New Connection Wizard                                                                                                    |
|----------------------------------------------------------------------------------------------------|
| Network Connection Type<br>What do you want to do?                                                                                                    |
| Connect to the Internet<br>Connect to the Internet so you can browse the Web and read email.                                                                                               |
| Connect to the network at my workplace<br>Connect to a business network (using dial-up or VPN) so you can work from home,<br>a field office, or another location.                          |
| Set up a home or small office network<br>Connect to an existing home or small office network or set up a new one.                                                                          |
| Set up an advanced connection<br>Connect directly to another computer using your serial, parallel, or infrared port, or<br>set up this computer so that other computers can connect to it. |
| < Back Next > Cancel                                                                                                    |

3. Select "Connect to the network at my workplace" then click Next.

| How do you want to conner                        | ct to the network at your workplace?                                  |
|--------------------------------------------------|-----------------------------------------------------------------------|
| Create the following connect                     | tion:                                                                 |
| O Dial-up connection                             | AND D.                                                                |
| Connect using a moderr<br>Network (ISDN) phone / | n and a regular phone line or an Integrated Services Digital<br>line. |
| <b>O</b> Virtual Private Netwo                   | ork connection                                                        |
| Connect to the network<br>Internet.              | using a virtual private network (VPN) connection over the             |
|                                                  |                                                                       |
|                                                  |                                                                       |
|                                                  |                                                                       |
|                                                  |                                                                       |
|                                                  |                                                                       |

| New Connection Wizard                                                                               |
|----------------------------------------------------------------------------------------------------|
| Connection Name<br>Specify a name for this connection to your workplace.                            |
| Type a name for this connection in the following box.<br>Company Name                               |
| UP-VPN Network                                                                                      |
| For example, you could type the name of your workplace or the name of a server you will connect to. |
| < Back Next > Cancel                                                                                |

4. Type a name for this network connection *"UP-VPN Network"* then on the Host type *"pptp.upd.edu.ph"*.

| PN Server Selection<br>What is the name or address | s of the VPN server?                                       |
|----------------------------------------------------|------------------------------------------------------------|
| Type the host name or Intern                       | net Protocol (IP) address of the computer to which you are |
| Host name or IP address (for                       | example, microsoft.com or 157.54.0.1 ):                    |
| pptp.upd.edu.ph                                    |                                                            |
|                                                    |                                                            |
|                                                    |                                                            |
|                                                    |                                                            |
|                                                    |                                                            |
|                                                    |                                                            |
|                                                    |                                                            |
|                                                    |                                                            |
|                                                    |                                                            |

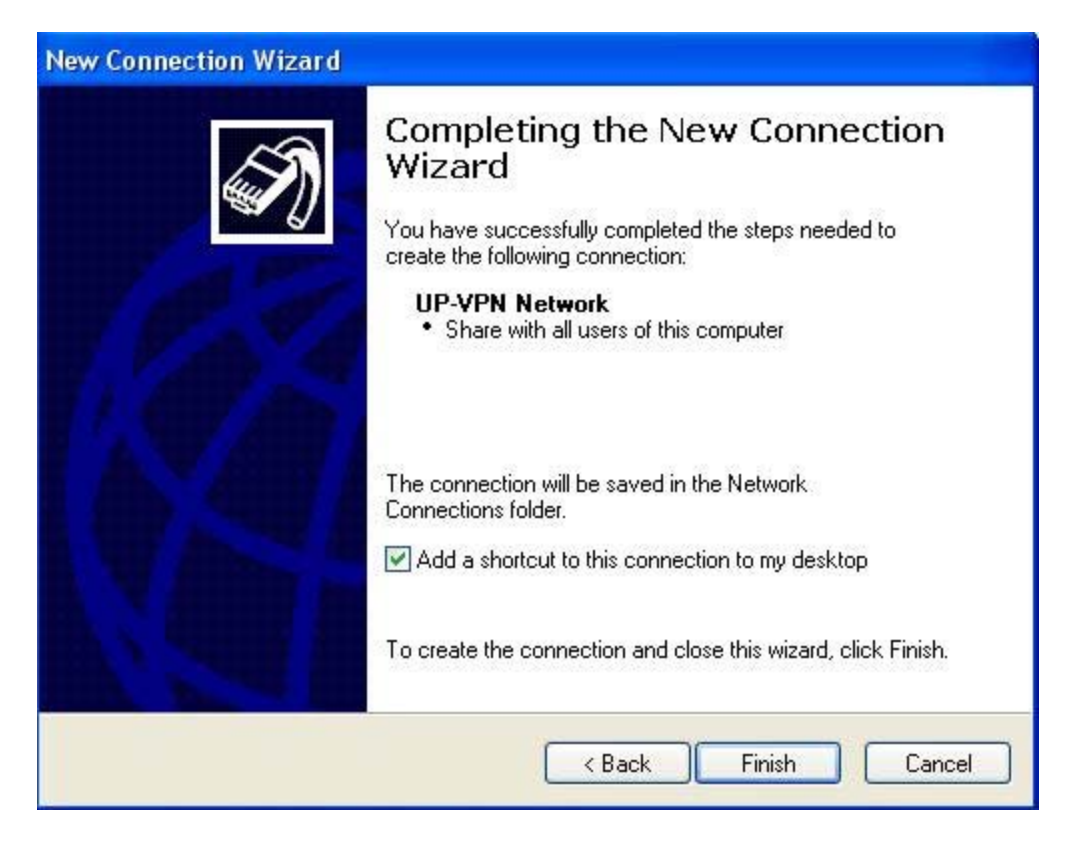

5. Click "Finish".

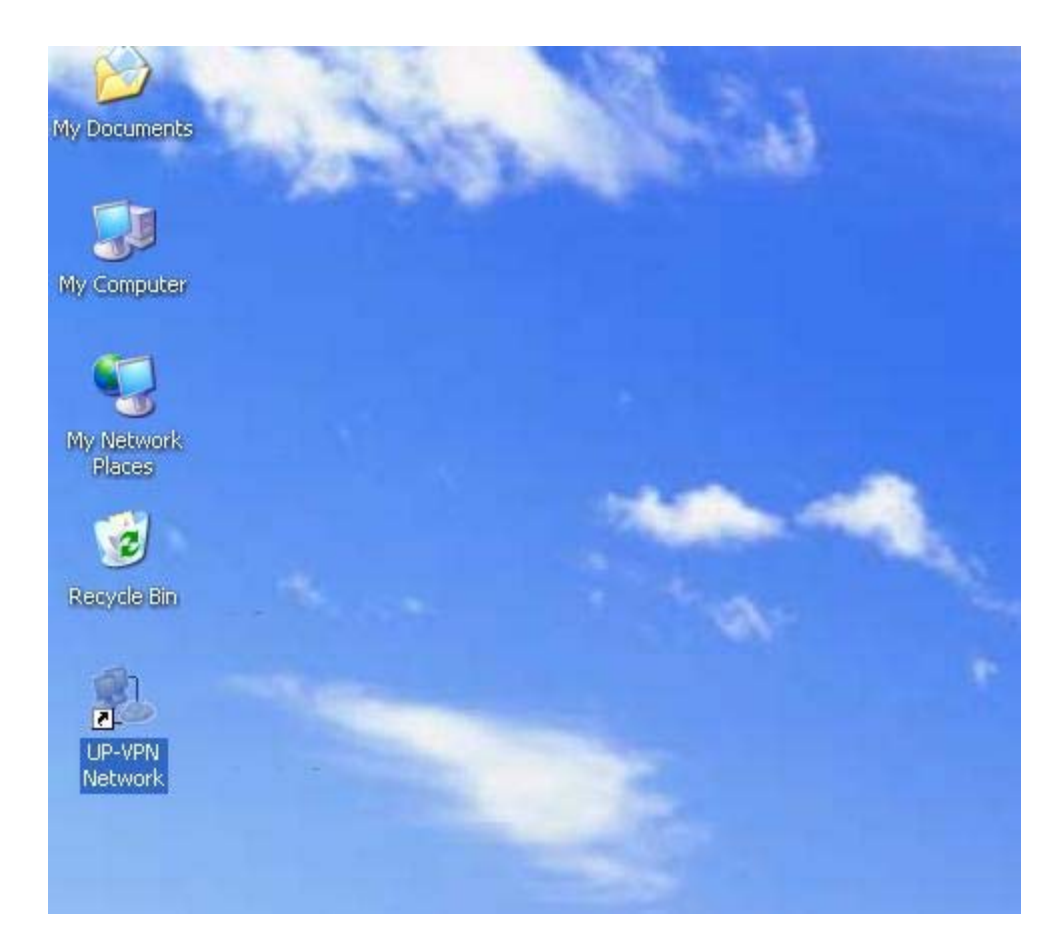

6. Double click "UP-VPN Network".

7. Type in your *username* and *password* then click "*Connect*" button.

| Connect UP- | /PN Network                                                    | ? 🛛  |
|-------------|----------------------------------------------------------------|------|
|             |                                                                | N    |
| User name:  | admin                                                          |      |
| Password:   | •••••                                                          |      |
| Save this u | ser name and password for the following who uses this computer | Help |

8. Wait for it to connect in UP-VPN Server.

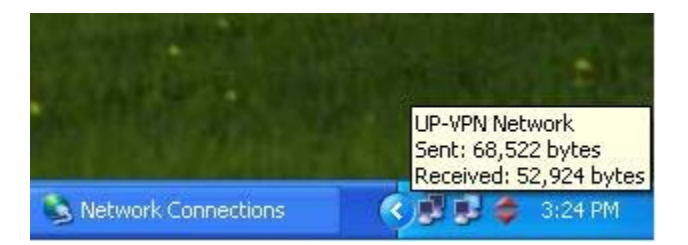

9. To Disconnect just right click the lan connection for VPN then click "Disconnect"

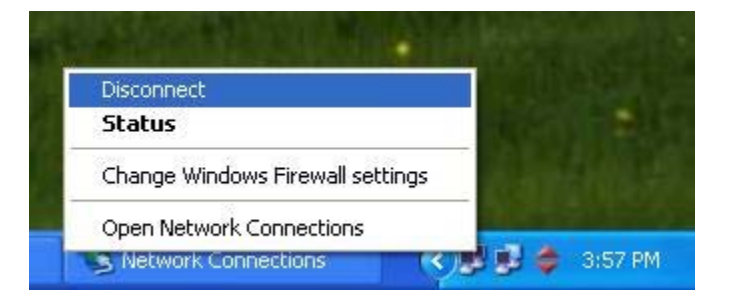

## Configuring a split tunnel pptp vpn WindowsXP

Here is how you configure your VPN connection to use the local gateway:

Step 1

Virtual Private Network

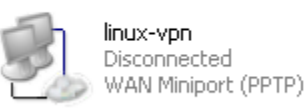

Right click on your VPN connection and choose "properties"

#### Step 2

| 🧼 linux-vpn Properties                                                                                                    | ?×    |
|----------------------------------------------------------------------------------------------------|-------|
| General Options Security Networking Advanced                                                                                                    |       |
| Type of VPN:                                                                                                    |       |
| PPTP VPN                                                                                                    | ~     |
| Setting                                                                                                    | 32    |
| This connection uses the following items:                                                                                                    |       |
| Internet Protocol (TCP/IP)                                                                                                    | ^     |
| Qos Packet Scheduler           Image: Provide the state of the state of the |       |
| Agnitum Firewall Driver                                                                                                    |       |
| 🗹 🖳 Deterministic Network Enhancer                                                                                                    |       |
| Install Uninstall Properties                                                                                                    |       |
| Description                                                                                                    |       |
| Transmission Control Protocol/Internet Protocol. The defaul<br>wide area network protocol that provides communication<br>across diverse interconnected networks.                                                                                                    | t     |
|                                                                                                    |       |
| OK Ca                                                                                                    | incel |

Click on the "Networking" tab. This is where we will need to make changes to the TCP/IP settings for your VPN connection.

| ep 5                                                                                                    |                                                                        |
|----------------------------------------------------------------------------------------------------|------------------------------------------------------------------------|
| nternet Protocol (TCP/IP) Proj                                                                                          | perties 🛛 🛛 🔀                                                          |
| General                                                                                                    |                                                                        |
| You can get IP settings assigned au<br>supports this capability. Otherwise, y<br>administrator for the appropriate IP s | tomatically if your network<br>ou need to ask your network<br>ettings. |
| <ul> <li>Obtain an IP address automatic</li> </ul>                                                                      | cally                                                                  |
| -O Use the following IP address: -                                                                                      |                                                                        |
| IP address:                                                                                                    |                                                                        |
| Obtain DNS server address aut                                                                                           | tomatically                                                            |
| Use the following DNS server a                                                                                          | addresses:                                                             |
| Preferred DNS server:                                                                                                   |                                                                        |
| Alternate DNS server:                                                                                                   | · · · · · ·                                                            |
|                                                                                                    | Advanced                                                               |
|                                                                                                    |                                                                        |
|                                                                                                    |                                                                        |
|                                                                                                    |                                                                        |
|                                                                                                    | OK Cancel                                                              |

Click on the "Advanced" button to get to the Advanced TCP/IP options

### Step 3

### Step 4

| Advanced TCP/IP Settings                                                                                                    |
|----------------------------------------------------------------------------------------------------|
| General DNS WINS                                                                                                    |
| This checkbox only applies when you are connected to a local<br>network and a dial-up network simultaneously. When checked, data<br>that cannot be sent on the local network is forwarded to the dial-up<br>network. |
| Use default gateway on remote network                                                                                                    |
|                                                                                                    |
|                                                                                                    |
|                                                                                                    |
|                                                                                                    |
|                                                                                                    |
|                                                                                                    |
|                                                                                                    |
|                                                                                                    |
| OK Cancel                                                                                                    |

The VPN connection by default configures all packets to route to the remote server's gateway. We want to turn this option off by clicking on the "Use default gateway on remote network" option.

That's it! Once you have made those changes you will notice your internet packets are no longer automatically routing through the VPN server.